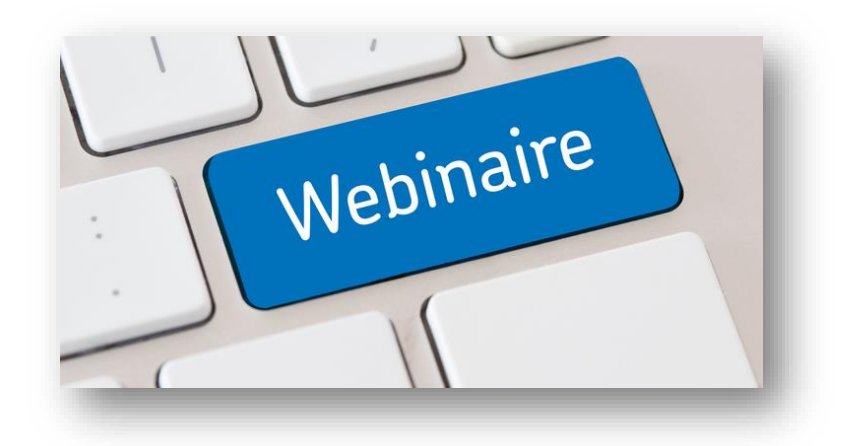

# Première connexion à la salle

Nous vous conseillons d'imprimer ce tuto

Cliquez ou recopiez le lien ci-dessous dans votre navigateur web et suivez les différents écrans ci-après

https://webinaires.adobeconnect.com/common/help/fr/support/meeting\_test.htm

#### Test de diagnostic Adobe Connect

Ce test de diagnostic est conçu pour garantir que votre ordinateur et vos connexions réseau sont configurés pour vous fournir une expérience de réunion Adobe Connect optimale.

OR

Exécuter le test de diagnostic

Pour exécuter le test de diagnostic, l'application de bureau Adobe Connect doit être installée.

#### Vous n'avez pas installé l'application Adobe Connect ?

Pour des performances et un fonctionnement optimaux, nous recommandons d'installer l'application de bureau Adobe Connect.

Installer Adobe Connect

## Impossible d'installer l'application Adobe Connect ?

Activer ou installer Flash Player dans le navigateur pour participer aux réunions. Cliquez sur Recommencer après l'activation/installation de Flash Player.

Activer/Installer Flash

Recommencer

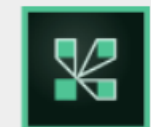

Merci d'avoir téléchargé l'application de bureau Adobe Connect

le téléchargement va commencer dans quelques instants. Sinon, relancez le téléchargement.

| 1. Lancez le programme d'installation                                                          | 2. Cliquez sur Oui ou Exécuter                                                                                         | 3. Cliquez sur le bouton |
|------------------------------------------------------------------------------------------------|----------------------------------------------------------------------------------------------------|--------------------------|
| Localisez le fichier d'installation et<br>double-cliquez dessus pour lancer<br>l'installation. | Utilisez la boîte de dialogue de sécurité<br>pour autoriser le programme<br>d'installation et suivez les instructions. | Exécuter le test de      |
|                                                                                                |                                                                                                    |                          |

Si vous ne parvenez pas à installer l'application de bureau Adobe Connect et si vous rencontrez des difficultés, essayez le dépannage.

Vous verrez en bas à gauche de votre écran ConnectSetup puis passez au slide suivant.

## ADOBE<sup>®</sup> CONNECT<sup>®</sup>

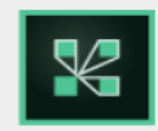

Merci d'avoir téléchargé l'application de bureau Adobe Connect le téléchargement va commencer dans quelques instants. Sinon, relancez le téléchargement.

1. Lancez le programme d'installation

Localisez le fichier d'installation et double-cliquez dessus pour lancer l'installation.

 $\circ$ 

Utilisez la boîte de dialogue de sécurité pour autoriser le programme d'installation et suivez les instructions.

2. Cliquez sur Oui ou Exécuter

3. Cliquez sur le bouton

Exécuter le test de ...

Si vous ne parvenez pas à installer l'application de bureau Adobe Connect et si vous rencontrez des difficultés, essayez le dépannage.

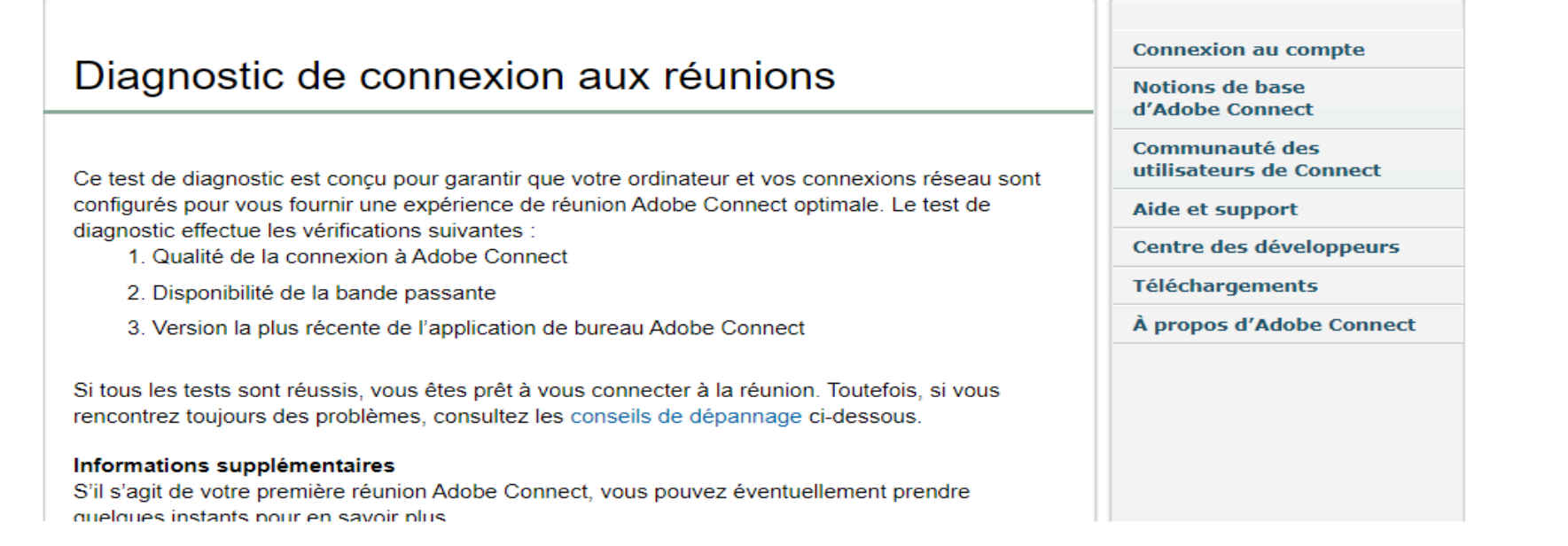

Cliquez et installer ConnectSetup

P Taper ici pour rechercher

ConnectSetup.exe

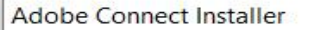

## Téléchargement (98 %)

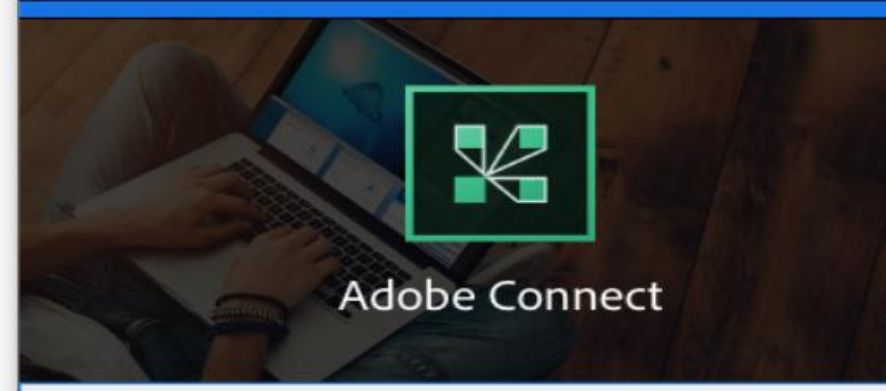

Merci d'avoir téléchargé l'application de bureau Adobe Connect le téléchargement va commencer dans quelques instants. Sinon, relancez le téléchargeme

2. Cliquez sur Oui ou Exécuter

pour autoriser le programme

Utilisez la boîte de dialogue de sécurité

d'installation et suivez les instructions.

3. Cliquez sur le bouton

Exécuter le test de ...

Notions de base d'Adobe Connect Communauté des utilisateurs de Connect

Aide et support

Téléchargements

R

Centre des développeurs

À propos d'Adobe Connect

## Apprentissage Adobe Connect

Diffusion de contenu engageant, apprentissage mobile sur différents dispositifs, cours immersifs en direct et sur demande, et gestion et suivi efficaces des formations. s à installer l'application de bureau Adobe Connect et si vous rencontrez des difficultés, essayez le dépannage.

xΠ

## le connexion aux réunions

t conçu pour garantir que votre ordinateur et vos connexions réseau sont urnir une expérience de réunion Adobe Connect optimale. Le test de rérifications suivantes :

nnexion à Adobe Connect

la bande passante

NECT

me d'installation

nstallation et

s pour lancer

écente de l'application de bureau Adobe Connect

Si tous les tests sont réussis, vous êtes prêt à vous connecter à la réunion. Toutefois, si vous rencontrez toujours des problèmes, consultez les conseils de dépannage ci-dessous.

#### Informations supplémentaires

 $\circ$ 

S'il s'agit de votre première réunion Adobe Connect, vous pouvez éventuellement prendre quelques instants pour en savoir plus.

 Visitez le site ConnectUsers.com pour accéder à de nombreuses documentations et à des informations de la communauté des utilisateurs

P Taper ici pour rechercher

Aide...

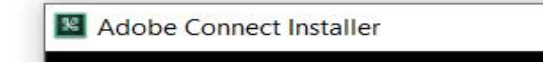

### Installation en cours (100 %)

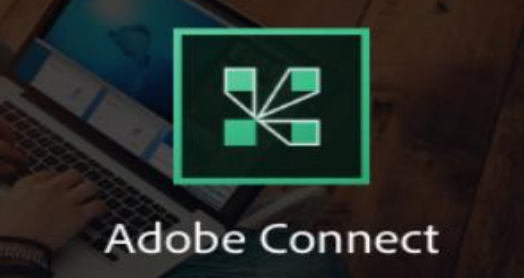

Installation terminée

L'application de bureau Adobe Connect a été installée.

Créer un raccourci Menu Démarrer

Quitter

Créer un raccourci Bureau

Merci d'avoir téléchargé l'application de bureau Adobe Connect

le téléchargement va commencer dans quelques instants. Sinon, relancez le téléchargement.

me d'installation

nstallation et s pour lancer

 $\times$ 

**IECT** 

Utilisez la boîte de dialogue de sécurité pour autoriser le programme d'installation et suivez les instructions.

2. Cliquez sur Oui ou Exécuter

3. Cliquez sur le bouton

Exécuter le test de ...

Connexion au compte

Centre des développeurs

À propos d'Adobe Connect

Notions de base d'Adobe Connect Communauté des utilisateurs de Connect

Aide et support

Téléchargements

×

à installer l'application de bureau Adobe Connect et si vous rencontrez des difficultés, essayez le dépannage.

xП

## le connexion aux réunions

t conçu pour garantir que votre ordinateur et vos connexions réseau sont urnir une expérience de réunion Adobe Connect optimale. Le test de érifications suivantes : nnexion à Adobe Connect

la bande passante

écente de l'application de bureau Adobe Connect

Si tous les tests sont réussis, vous êtes prêt à vous connecter à la réunion. Toutefois, si vous rencontrez toujours des problèmes, consultez les conseils de dépannage ci-dessous.

#### Informations supplémentaires

 $\circ$ 

S'il s'agit de votre première réunion Adobe Connect, vous pouvez éventuellement prendre quelques instants pour en savoir plus.

 Visitez le site ConnectUsers.com pour accéder à de nombreuses documentations et à des informations de la communauté des utilisateurs

Aide...

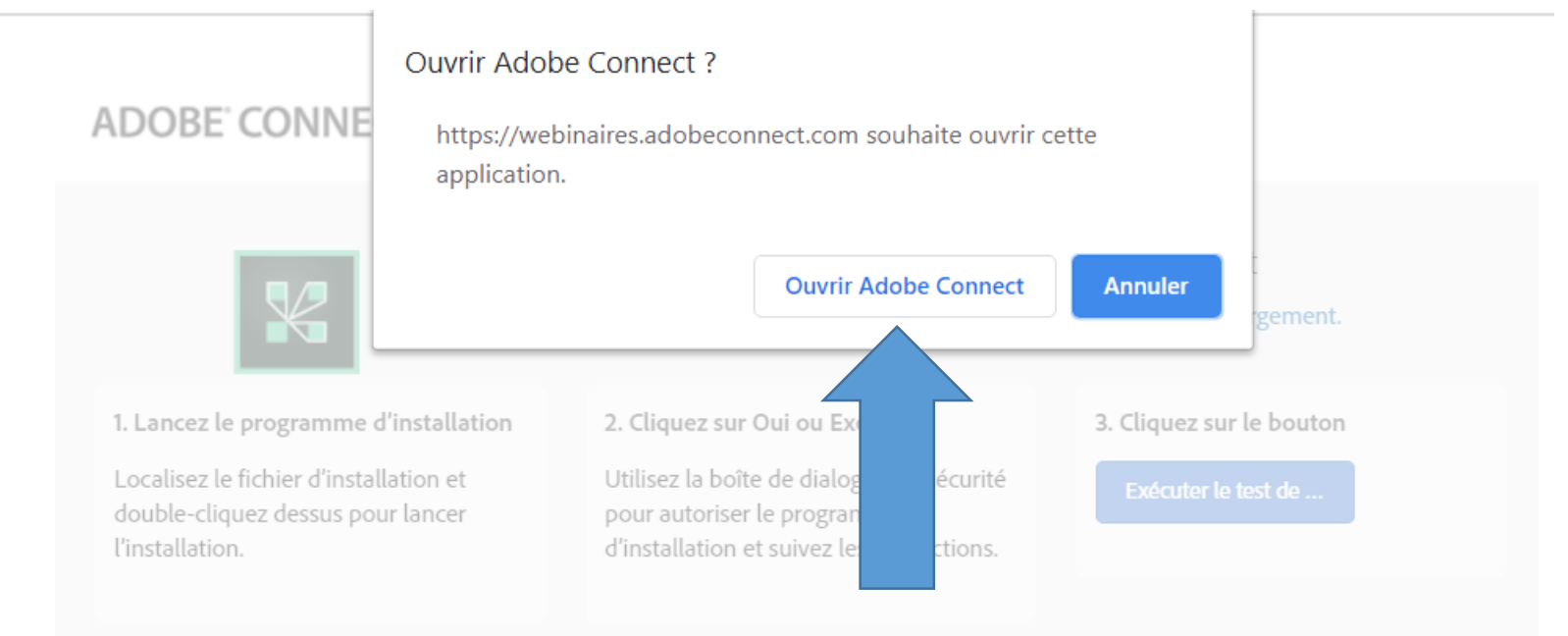

Si vous ne parvenez pas à installer l'application de bureau Adobe Connect et si vous rencontrez des difficultés, essayez le dépannage.

## Diagnostic de connexion aux réunions

Ce test de diagnostic est conçu pour garantir que votre ordinateur et vos connexions réseau sont configurés pour vous fournir une expérience de réunion Adobe Connect optimale. Le test de diagnostic effectue les vérifications suivantes :

- 1. Qualité de la connexion à Adobe Connect
- 2. Disponibilité de la bande passante
- 3. Version la plus récente de l'application de bureau Adobe Connect

Si tous les tests sont réussis, vous êtes prêt à vous connecter à la réunion. Toutefois, si vous rencontrez toujours des problèmes, consultez les conseils de dépannage ci-dessous.

#### Informations supplémentaires

S'il s'agit de votre première réunion Adobe Connect, vous pouvez éventuellement prendre quelques instants pour en savoir plus

#### Connexion au compte

Notions de base d'Adobe Connect

Communauté des utilisateurs de Connect

Aide et support

Centre des développeurs

Téléchargements

À propos d'Adobe Connect

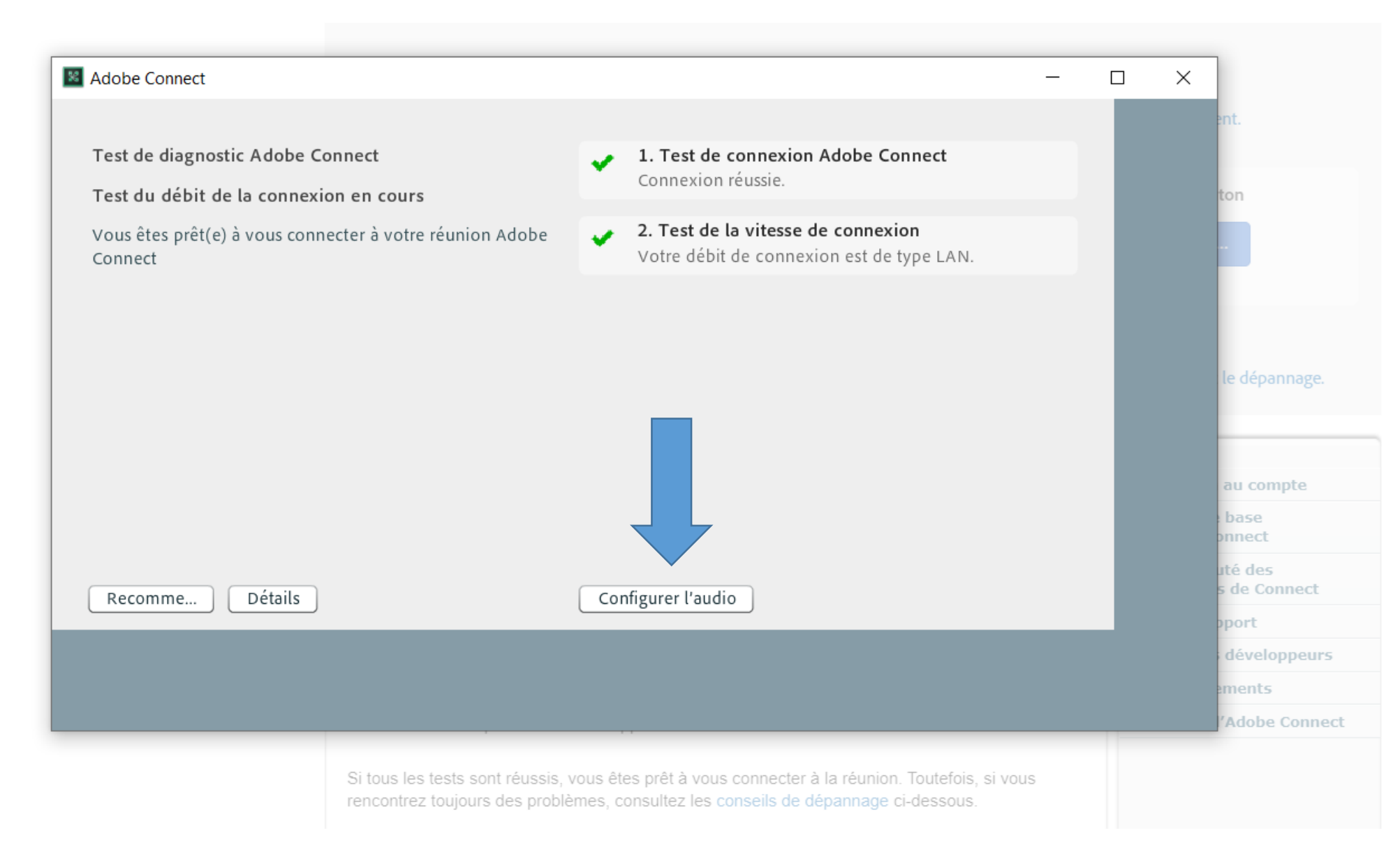

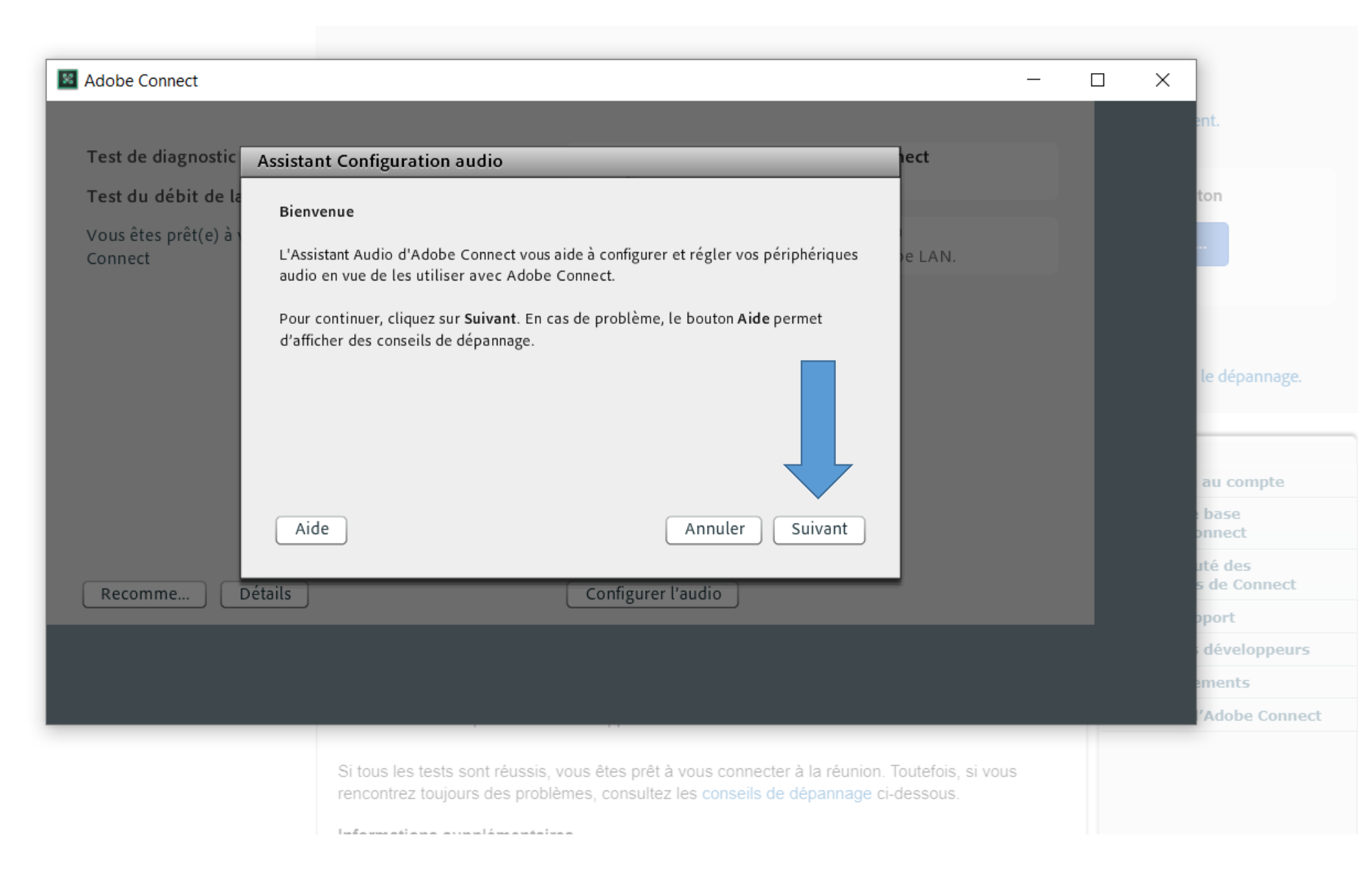

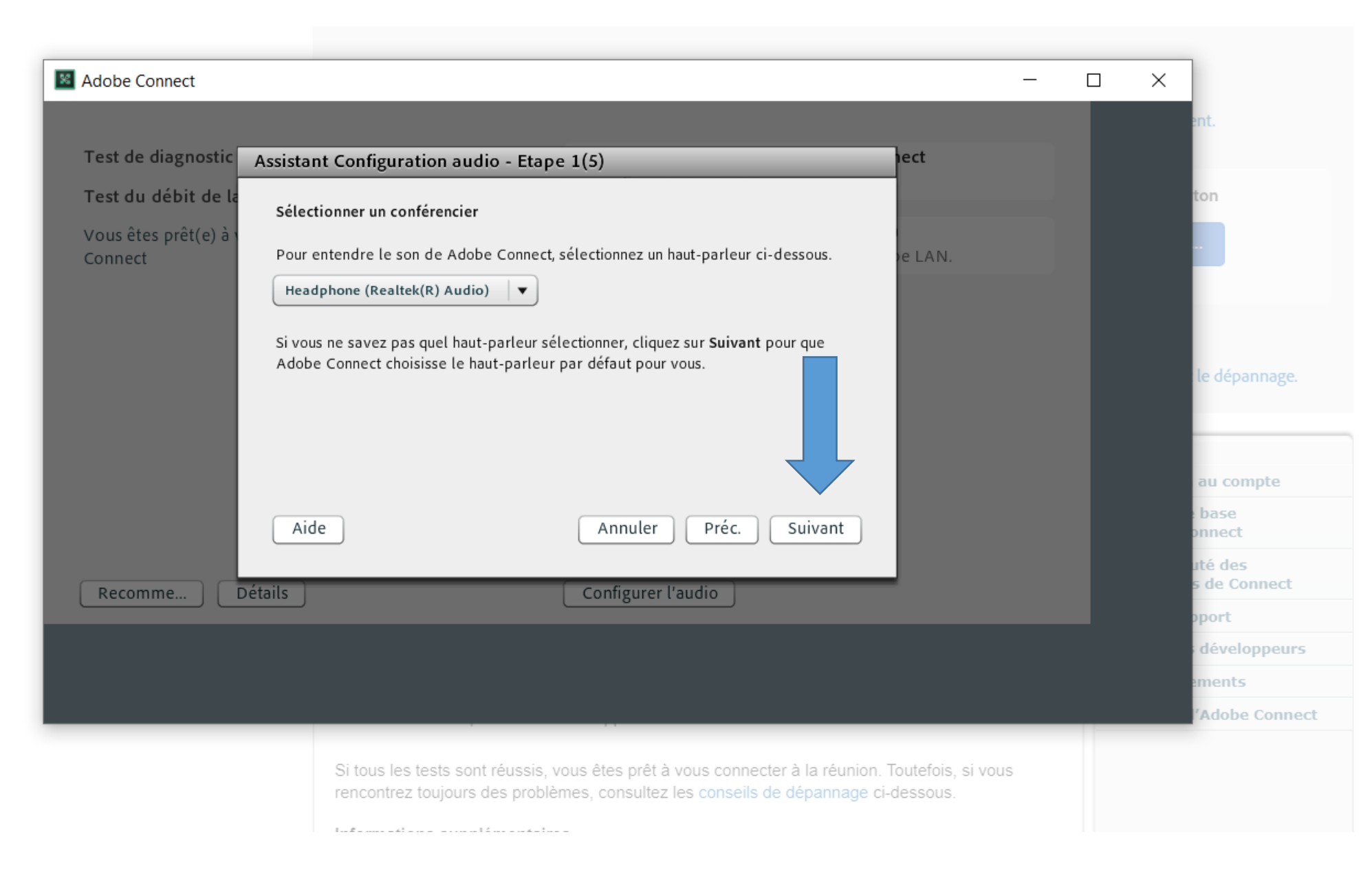

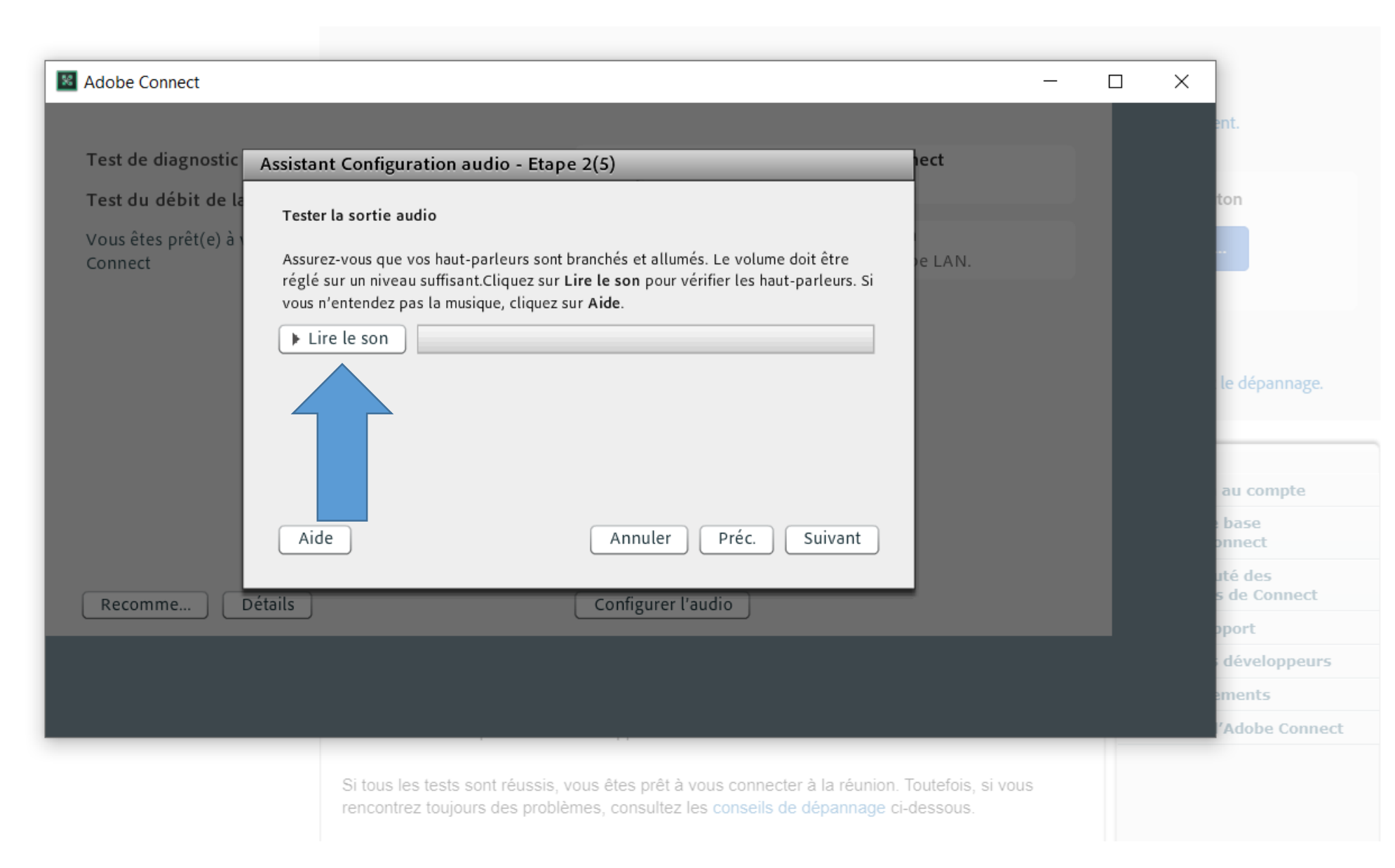

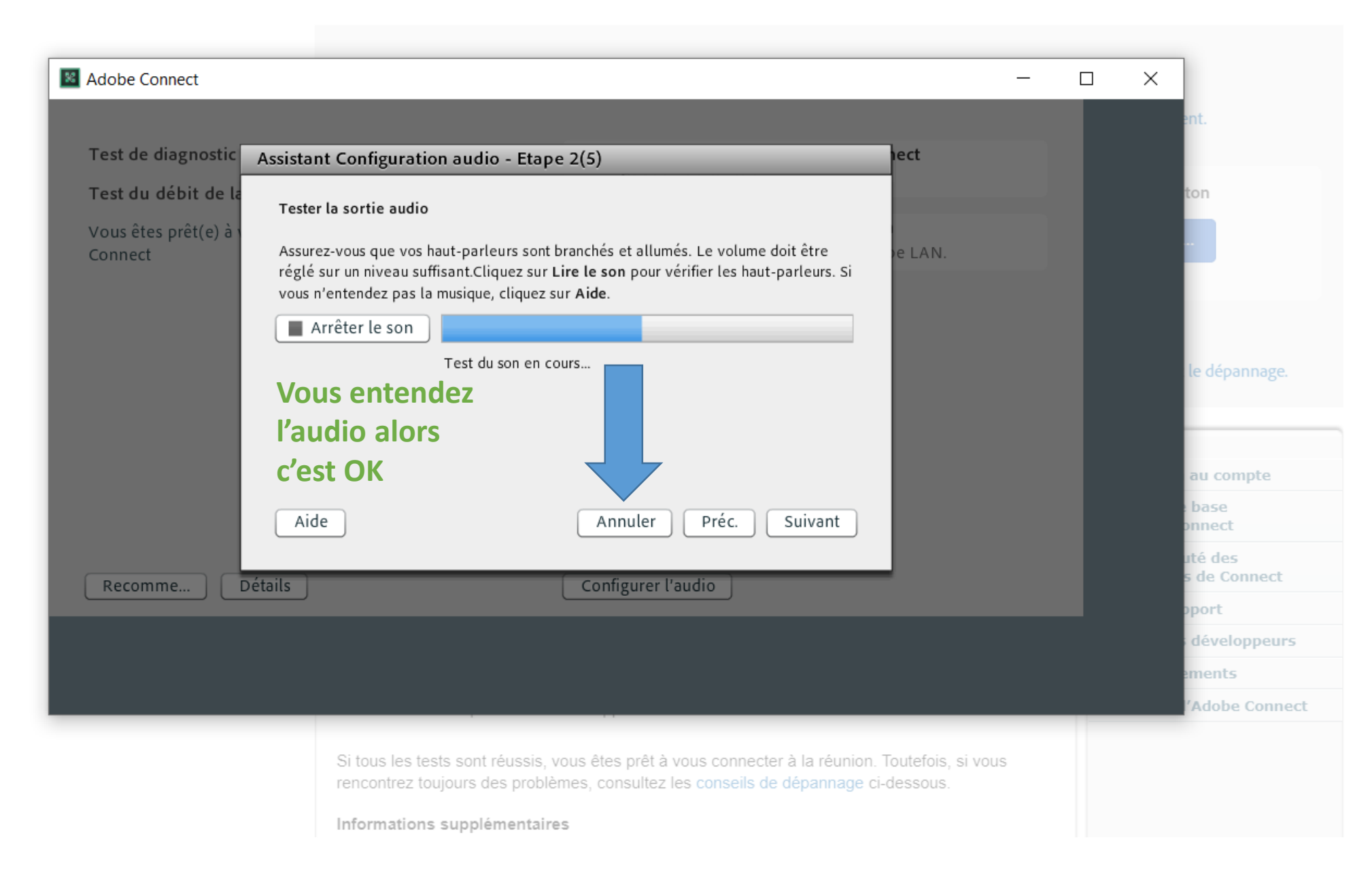

## ADOBE<sup>®</sup> CONNECT<sup>®</sup>

| on Adobe Connect                                | ton                                        |                                                                                                    |
|-------------------------------------------------|--------------------------------------------|----------------------------------------------------------------------------------------------------|
| e <b>de connexion</b><br>exion est de type LAN. |                                            |                                                                                                    |
|                                                 | le dépannag<br>au compte                   | Fermez votre<br>navigateur                                                                                                    |
|                                                 | base<br>ponnect<br>uté des<br>s de Connec  | Web                                                                                                    |
|                                                 | développer<br>ements<br>l'Adobe Con        | nect                                                                                                    |
|                                                 | en Adobe Connect<br>exion est de type LAN. | n Adobe Connect<br>ton<br>exion est de type LAN.<br>le dépannag<br>au compte<br>base<br>nnect<br>té des<br>s de Connect<br>ité des<br>s de Connect<br>ité de Connect<br>ité de Connect |

## L'ensemble de vos tests sont ok alors vous pouvez accéder au webinaire le jour J

Pour cela cliquez sur le lien reçu dans votre confirmation d'inscription par mail

Connectez-vous une dizaine de minutes avant le démarrage du webinaire.

| WEBINAIRE<br>Cronovirus COVID-19                                                                                                    |
|----------------------------------------------------------------------------------------------------|
| Confirmation d'inscription au webinaire :<br>"Second Spécial COVID 19 - BIC 10h30 - Comment identifier et mettre<br>en place les mesures de soutien qui me sont applicables ?"                    |
| Bonjour Jean-François ROGER                                                                                                    |
| Merci pour votre inscription au webinaire i                                                                                                    |
| Le Jour J, rejoignez le webinaire en cliquant sur le lien ci-dessous :                                                                                                    |
| https://webinaires.adobeconnect.com/ep5s5i/7z04b/event/login.html?login=jt_<br>roger83%40gmail.com                                                                                                |
| lundi 4 mai 2020, 10:30 AM                                                                                                    |
| Une fois connecté(e), vous entendrez votre animateur directement sur votre ordinateur. Pensez à                                                                                                   |
| Si ce n'est pas le cas, rejolgnez-nous à l'alde de votre téléphone* (fixe ou portable) :                                                                                                    |
| Composez le : +33(0) 1 76 70 02 06                                                                                                    |
| <ul> <li>Saisissez le code de conference : 9580212489#</li> </ul>                                                                                                    |
| Nous vous rappellerons votre inscription quelques jours avant le webinaire, mais vous pouvez<br>également l'ajouter à votre calendrier dès maintenant l                                           |
| Nous vous souhaitons un excellent webinaire.                                                                                                    |
| Bien cordialement                                                                                                    |
| (*) Selon votre téléphone, il sera peut-être nécessaire d'activer la fréquence vocale en appuyant<br>sur la touche * (étoile) ou toute autre combinaison avant de composer le code de conférence. |
| CONTACT TECHNOLE : 05 70 15 14 28                                                                                                    |

VOTDE WERINAIDE EN LICK

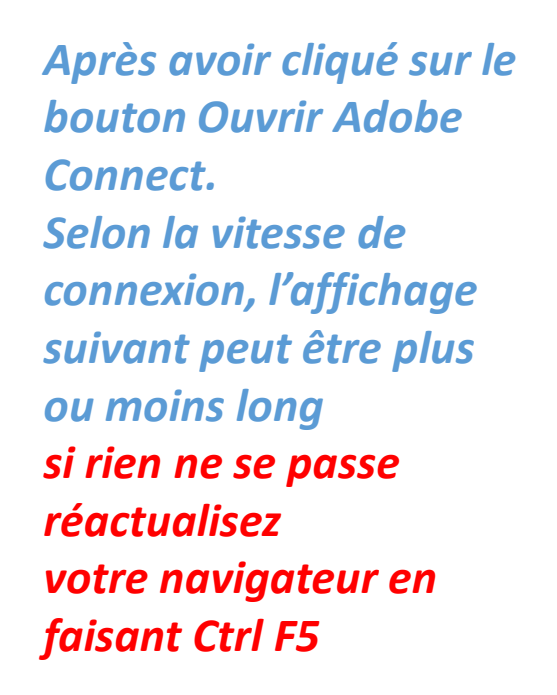

## Ouvrir Adobe Connect ?

https://webinaires.adobeconnect.com souhaite ouvrir cette application.

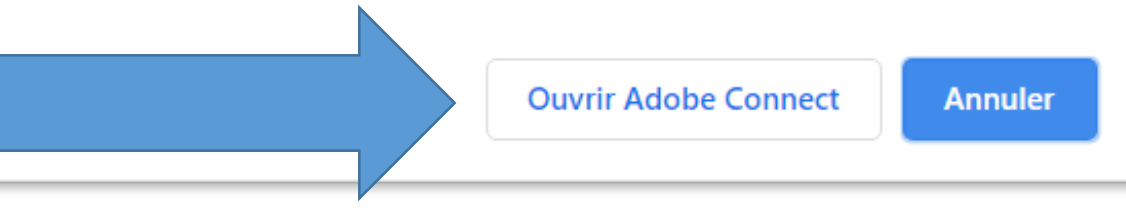

Entrepreneurs BIC SANS salarié - Spécial COVID 19 L'élément ne s'est pas ouvert ?

Vous devez installer et rejoindre via l'application de bureau Adobe Connect.

Télécharger l'application Adobe Connect

Activez Adobe Flash Player dans ce navigateur pour participez avec la vue classique. Suivez les étapes répertoriées ici - Aide d'Adobe Flash Player

Des questions ? Consultez les Conseils de dépannage

Connexion en cours...

### Adobe Connect

Entrepreneurs BIC SANS salarié - Spécial COVID 19

La réunion n'a pas encore commencé. Vous pourrez y accéder dès que l'hôte sera arrivé. Merci de patienter.

## Vous voyez ce message car l'animateur n'a pas démarré la réunion

## LE JOUR J VOUS VERREZ CET ECRAN

Adobe Connect

Entrepreneurs BIC SANS salarié - Spécial COVID 19

Entrepreneurs BIC SANS salarié - Spécial COVID 19 Le 4 mai 10h30 à 11h30 L'animateur vas ouvrir la salle 15 à 10 mn avant.

Vous voyez ce message la salle devrait bientôt ouvrir

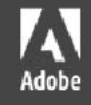

Merci d'avoir suivi ce tuto et nous vous souhaitons de très bons webinaires.

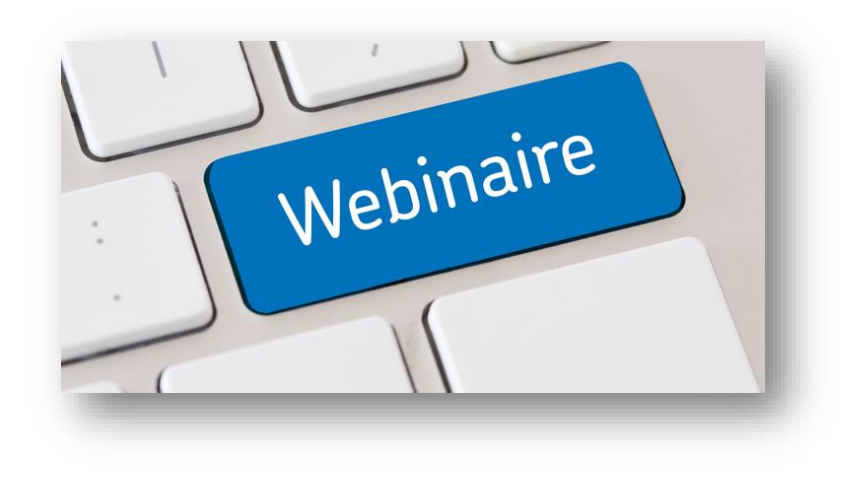